| No. | 利用<br>Ver     | 問い合わせ日    | 問い合わせ内容                                                                                                    | 回答日       | 回答                                                                                                    |
|-----|---------------|-----------|----------------------------------------------------------------------------------------------------|-----------|----------------------------------------------------------------------------------------------------|
| 1   |               | 2023/4/19 | 下記質疑内容となります。添付資料と合わせてご確認ください。<br>【BEST-Hの窓の仕様入力に関して】<br>1. サッシの比率を入力した場合の窓の熱貫流率は面積比率に応じたUg<br>とUfに基づきUwが設定されるのでしょうか。<br>2. Uw同様にその他の性能値も同様に変化しているものと思われます<br>が、その部分について説明している技術的解説資料をいただけませんで<br>しょうか。<br>3. サッシの物性ごとの計算特性などを教えてください。<br>4. カーテン等ありの場合の性能値の変化に関する技術的解説資料をい<br>ただけませんでしょうか。<br>5. 性能値に関しては、標準値ではガラス単体でもカーテンがある場合の<br>性能値がカッコ書きで表記されていますが、直接入力の場合、カッコ書き<br>で直接入力が出来ません。その場合、サッシ比率0%とした場合は、カー<br>テンの性能を加味して計算が出来ないということでしょうか。<br>宜しくお願い致します。 | 2023/4/24 | ご質問に、番号を振らせていただきました。<br>1. ご推察の通りです。面積比率に応じてガラス+サッシの熱貫流率を設<br>定しています。<br>2. サッシがある場合の熱貫流率、日射熱取得率、日射・可視光透過率に<br>つきましては、下記の式にて計算しております。<br>* 整貫流率U[Wm2X]<br>$U=(1-X)vU_{2}+XvU_{3}$<br>$U=(1-X)vU_{2}+XvU_{3}$<br>$U=(1-X)vU_{3}+XvU_{3}$<br>$U=(1-X)vU_{3}+XvU_{3}$<br>$U=(1-X)vU_{3}+XvU_{3}$<br>$U=(1-X)vU_{3}+XvU_{3}$<br>$U=(1-X)vU_{3}+XvU_{3}$<br>$U=(1-X)vU_{3}+XvU_{3}$<br>$U=(1-X)vU_{3}+XvU_{3}$<br>$U=(1-X)vU_{3}+XvU_{3}+VvU_{3}+VvU_{$ |
| 2   | Ξ             | 2023/4/24 | ★23/4/19お向い合わせのつつさ<br>5の質問・回答に関してですが、直接入力でもカーテンの影響を加味した<br>計算が可能とのことですが、カーテンを加味した場合の、各性能値の確<br>認はどのように行えますでしょうか。                                                                                                    | 2023/4/27 | 直接入力にてカラスの性能値を入力した場合の、開閉するカーテン寺の<br>影響を加味した性能値は、<br>ガラス+サッシの欄の()内の値でご確認頂けます。<br>尚、サッシの影響を無視したい場合は、サッシの面積率を0%とすることで<br>確認が可能です。                                                                                                    |
| 3   | <u>1.1.10</u> | 2023/4/20 | ≪ご使用環境≫<br>ご使用のOS =Windows<br>ご使用のOSバージョン =11<br>BESTの種類 =BEST-H<br>BESTのバージョン =BEST-H 2304.1.1.10<br>========<br>BEST-Hについて、以下の事項をお伺いさせて頂きたいです。<br>BEST-Hのシミュレーションについて、シミュレーション結果より住宅全体<br>としてのQ値やUA値を知ることは可能なのでしょうか?<br>現在、シミュレーションを通してQ値やUA値を計算することで住宅性能の<br>評価が出来ないかと考えているという背景があり、上記をご質問させて<br>頂いております。<br>お忙しいところ大変恐縮ですが、何卒よろしくお願い申し上げます。                                                                                                    | 2023/4/24 | シミュレーション結果から住宅全体としてのQ値やUA値を取得することは<br>出来ません。<br>入力一覧出力の機能にて、BEST-Hで使用している部材の面積や床面積<br>の表出力が可能ですので、そちらで別途ご計算頂く方法になるかと思い<br>ます。<br>入力一覧出力を行う方法は、下記URLの「BEST-Hマニュアル2021年1<br>1月」のp74「4.1 入力一覧」に記載がございます。<br>https://www.ibec.orjp/best/tec_info.html#best-h                                                                                                    |

| 4 | - | 2023/5/16 | 去年に引き続きBEST-Hを使用するためユーザー登録をしたのですが、<br>去年まで使用していたモデルが残っていませんでした。<br>去年度まで使用していたBEST-Hのモデルを復元することは可能でしょう<br>か。 | 2023/5/16 | データが残っていませんでした。というのは、どういう状況か具体的に教え<br>て頂けますでしょうか。<br>物件データは、下記URLのp12 ~「1.3.2 エクスポート(物件データの出力)<br>~」に記載があるように、エクスポートとインポートを行うことで他のセット<br>アップで利用が出来るようになります、他の方法は御座いません。<br>https://www.ibec.or.jp/best/files/tec_info/best-h_manual_211126.pdf |
|---|---|-----------|----------------------------------------------------------------------------------------------------|-----------|----------------------------------------------------------------------------------------------------|

| No. | 利用<br>Ver | 問い合わせ日    | 問い合わせ内容                                                                                                    | 回答日       | 回答                                                                                                    |
|-----|-----------|-----------|----------------------------------------------------------------------------------------------------|-----------|----------------------------------------------------------------------------------------------------|
| 5   |           | 2023/5/18 | 「BEST Hの換気設備系統について」<br>換気設備の設計では完全に分けて計算ですか。<br>例えば、全熱交換器と排気ファンを1系統できますか。<br>いわゆる、混在設計できますか。<br>(全熱交換器が吸気量>排気量、全熱交換器の一部吸気は<br>排気ファンによって排気することができますか)<br>※マニュアルは系統を分ける必要と書いています。<br>資料を添付いたします。                                                                                                    | 2023/5/19 | <ul> <li>こちらは、BEST-HIに関するご質問で宜しいでしょうか。</li> <li>全熱交換器と排気ファンは、入力欄の「スケジュール」に同じスケジュール</li> <li>を設定することで、1系統として同時に動かすことが可能です。</li> <li>(全熱交換器の給気量の方が排気量よりも大きい場合、一部の給気を排<br/>気ファンによって排気するような計算も可能です。)</li> <li>尚、換気ルートに関しては、別途「換気」の入力画面にて設定する必要があります。</li> <li>ご使用中のプログラムに関するご質問は、下記のフォーマットに内容記載の上、メール送付ください。</li> <li>〇ご使用中のプログラムに関するお問い合わせ &gt;&gt;</li> <li>ベ基本情報≫</li> <li>お名前 =</li> <li>お名前(フリガナ) =</li> <li>メールアドレス =</li> <li>≪勤務先情報≫</li> <li>ユーザー登録種別 =</li> <li>会社名 =</li> <li>会社名(フリガナ) =</li> <li>ご使用ののSィージョン =</li> <li>BESTの種類 =</li> <li>BESTの種類 =</li> <li>BESTのパージョン =</li> </ul> |
| 6   | Ξ         | 2023/5/24 | BEST-Hを使用するにあたり、気象テータシステム様より、標準年EA気象<br>データを購入しようと考えているのですが、最新の2020年版のデータは<br>取り込むことは可能でしょうか。<br>また、同じく2020年版の気象データは、BEST-Pでも使用することができ<br>るでしょうか。                                                                                                    | 2023/5/26 | 「BEST-Hでは、最新の2020年標準年気象テータをこ利用頂けません。<br>今後のバージョンアップにて順次対応していく予定ですが、期日につきま<br>しては未定です。<br>尚、BEST専門版であれば、データを取り込むことが可能です。                                                                                                    |
| 7   |           | 2023/6/26 | この度は標記の件でご連絡いたしました。<br>BEST 講義用でアカウントを利用している学部生からBEST-Hを起動でき<br>ないといった連絡を受けました。<br>最初数回は無事起動できたようでしたが、突然起動できなくなってしまっ<br>たようです。<br>再度インストールし直してもうまくいかず、原因を追究していましたら、添<br>付しております写真のようにマックアドレスが検出できないといったエラー<br>が見つかりました。<br>このような場合、どのように対応すればよろしいでしょうか。<br>お忙しいところ恐れ入りますが、お時間ある際にご対応のほど、よろしく<br>お願いいたします。 | 2023/6/27 | MACアドレスが検出できない状態では起動はできないため、MACアドレス<br>が検出できるPCで再度申請してください。                                                                                                    |

|     | 利田  |           |                                                                                                    |           |                                                                                                    |
|-----|-----|-----------|----------------------------------------------------------------------------------------------------|-----------|----------------------------------------------------------------------------------------------------|
| No. | Ver | 問い合わせ日    | 問い合わせ内容<br>                                                                                                    | 回答日       |                                                                                                    |
| 8   |     | 2023/6/29 | 現在使用している令和5年度版BEST-Hにおいて、付加断熱の入力方法<br>が分かりかねます。<br>現在の建築研究所が出している技術情報では付加断熱の計算は、下記<br>のような計算になると思いますが、                                                                                                    | 2023/6/29 | デフォルトで用意されている断熱材を使用する場合は、壁の部材構成の<br>入力にて一般部の部材構成(付加断熱を含む)だけを入力します。<br>次に、熱橋部分面積比率に17%を入力し、熱貫流率には、0.277(W/(m2・<br>K))を入力します。<br>もし、ネオマファームやアクアフォームNEOを新規の材料として登録してい<br>る場合は、上記の熱橋の入力方法は無効となります。<br>画面表示される熱貫流率が、0.168(W/(m2・K))になるよう、ネオマファーム<br>とアクアフォームNEOの厚みを調整して下さい。 |
| 9   |     | 2023/8/23 | BES1のハーション=¬れ13年度版<br>BEST-Hを使用すると、PCが固まってしまいます。<br>BEST-Hが固まるときの例は以下となります。<br>・室用途の編集後、確定ボタンを押した後<br>・部材の編集中や編集後保存ボタンを押した後<br>等、の動作のあと、操作困難になります。<br>また、物件管理から物件を検索する際もやや時間がかかります。<br>現時点では以上の不具合が生じています<br>固まってしまうときのBESTのファイルを添付いたします。<br>恐れ入りますが、原因と対応方法をお知らせください。<br>Oご使用中のプログラムに関するお問い合わせ >><br> | 2023/8/24 | 建物情報画面のモジュール設定の入力が0.1mとなっているため動作が重<br>くなっているようです。<br>モジュール設定を少し大きめにしながら、ご使用のPCで動作する値を設<br>定してください。                                                                                                    |
| 10  | _   | 2023/8/31 | [BEST-Hの操作について]<br>現在、卒業研究で使用しているBEST-Hについて伺いたいことがあるた<br>めこちらのメールを送らせていただきました。<br>BEST-Hで電気を使用した給湯熱源の電力を出力しExcellに落としている<br>のですが、給湯熱源の負荷も出力してExcellに落としたいです。その負荷<br>を出力する方法がわからないためお問い合わせさせていただきました。<br>お忙しい中恐縮ですが、よろしくお願い致します。<br>(回答後のご返信)<br>返信遅くなり申し訳ありません。<br>ご回答いただいた件承知いたしました。                  | 2023/9/1  | BEST-Hは、給湯熱源の負荷を出力する機能は御座いません。<br>確認するための方法としては、「ガス従来型給湯機」に変更して加熱能力<br>と燃料消費量を入力し(同じ数値とする)、計算結果として算出された燃料<br>消費量を加熱量(負荷)として見る方法があるかと思います。                                                                                                    |

| No. | 利用<br>Ver                                                                        | 問い合わせ日     | 問い合わせ内容                                                                                                    | 回答日        | 回答                                                                                                    |
|-----|----------------------------------------------------------------------------------|------------|----------------------------------------------------------------------------------------------------|------------|----------------------------------------------------------------------------------------------------|
| 11  | <u>1.1.0</u>                                                                     | 2023/10/13 | BEST-H(住宅版)のエラー・起動方法に関して質問です。<br>解析後に「システムエラーが発生しました」というメッセージが表示されました。再度BEST-Hを起動し直したところ、「BEST 住宅版」の画面が表示<br>された後にアプリが閉じてしまいます。<br>PCの再起動やストレージの空き容量を増やすなどの対応を行いました<br>が改善されないため、BEST-Hの再インストールを行うべきでしょうか。<br>解決方法についてご教示いただけますと幸いです。<br>以下に基本情報を記載させていただきます。お忙しいところ恐れ入りま<br>すが、何卒よろしくお願い申し上げます。<br>≪使用環境≫<br>ご使用のOS =Windows 11 Home<br>ご使用のOSバージョン =22H2<br>BESTの種類 =BEST-H(住宅版)<br>BESTのバージョン =ver 1.1.10 | 2023/10/16 | インストールフォルダ内のlogフォルダにあるエラーログを送付してください。                                                                                                    |
| 12  | -                                                                                | 2023/11/13 | 現在、アカデミックユーザーとしてBEST-H(住宅版)を利用しています。マ<br>ニュアルに標準年拡張アメダス気象データ(2010年度版)を使用している<br>とありましたが、現時点で最新の2020年度版アメダス気象データの利用<br>は可能でしょうか。<br>お忙しい中恐縮ですがよろしくお願いします。                                                                                                    | 2023/11/14 | 現在リリースされておりますバージョン(BEST-H(住宅環境・健康評価<br>ツール)_v.1.0.0、BEST-H(住宅環境設計ツール)_v.1.1.10)では、拡張アメ<br>ダス2010年版が利用可能です。<br>次回リリースバージョンにて、2020年版拡張アメダス気象データの利用が<br>可能となります。 |
| 13  |                                                                                  | 2023/11/14 | 現在授業にてbest-hを使用しておりますが、一人の生徒の端末でそれまで計算できていたプロジェクトにおいて添付の画像のような計算エラーが表示されるようになってしまいました。<br>どのように対応したらよいのか、ご教示いただけますと幸いです。<br>お忙しいところ恐れ入りますが<br>ご確認のほど、よろしくお願いいたします。                                                                                                    | 2023/11/15 | こちらで内容確認致しますので、計算エラーが生じる物件データ(O<br>O.best)と、ログファイル(BestLogging0.log)を送付ください。                                                                                  |
| 14  | BEST-H<br>(住宅環<br>遠・健康)<br>ア・1.0.0、<br>BEST-H<br>(住宅環<br>境設計<br>ツール)<br>v.1.1.10 | 2023/11/30 | お尋ねしたい点が2点ありましたのでご回答お願いできるでしょうか。<br>(1)現在、アカデミックユーザーとして(BEST-H(住宅環境・健康評価<br>ツール)_v.1.0.0、BEST-H(住宅環境設計ツール)_v.1.1.10)を利用してい<br>ます。<br>標準年拡張アメダス気象データ(2010年度版)の購入を考えています。<br>データ形式がweaとwea2の2つがあり、どちらを購入すると利用できるで<br>しょうか。<br>(2)2020年度版拡張アメダス気象データが使えるバージョンは何月ごろ<br>にリリースされる予定ですか。<br>お忙しい中恐縮ですがよろしくお願いします。                                                                                                   | 2023/11/30 | <ul> <li>(1)今後リリースするバージョンよりwea2に対応致しますので、そちらをご</li> <li>購入いただければと思います。</li> <li>(2)今年中にはリリースする予定です。</li> </ul>                                                |

| No. | 利用<br>Ver                                                                                                    | 問い合わせ日   | 問い合わせ内容                                                                                                    | 回答日       | 回答                                                                |
|-----|----------------------------------------------------------------------------------------------------|----------|----------------------------------------------------------------------------------------------------|-----------|-------------------------------------------------------------------|
| 15  | <u>BEST-</u><br><u><u></u><br/><u></u><br/><u></u><br/><u></u><br/><u></u><br/><u></u><br/><u></u><br/><u></u><br/><u></u><br/><u></u><br/><u></u><br/><u></u><br/><u></u></u> | 2024/1/9 | お尋ねしたい点がありましたのでご回答お願いできるでしょうか。<br>ご使用のOS = Windows 10<br>ご使用のOSバージョン =<br>Javaのバージョン =<br>BESTの種類 = BEST-H(住宅版)<br>BESTのバージョン = BEST-Hの結果から、エネルギー時系列グラフを選<br>択し、表示期間指定を8/1~8/5[こ設定、表示の更新、csv出力を押し、<br>ファイルを選択すると、メッセージでシステムエラーが発生しました。と<br>ポップアップされ、csvファイルが出力されません。<br>このエラーの解決方法、バグの修正をお願いしたいです。<br>表示の更新を押すと、電力のグラフが表示され、カーソルを合わせると、<br>使用電力量が数値としてわかります。<br>室内環境の温度のcsvは出力できます。<br>以前のバージョンBEST-H_v.1.10_acでは、エネルギー時系列グラフも<br>問題なく出力されていました。<br>お忙しいところ恐縮ですが、ご回答をお待ちしております。 | 2024/1/10 | ご連絡ありがとうございます、不具合を確認致しました。<br>こちらの修正版を今月中にはリリースいたしますので、暫くお待ちください。 |